## 200、300、および500シリーズマネージドスイ ッチでのSNTP認証の有効化

目的:

ネットワークスイッチでは、システム時間はユーザが手動で設定するか、SNTPサーバから 動的に設定するか、またはシスコに関連付けられたGUIインターフェイスを実行している PCから同期できます。SNTPサーバを選択した場合、サーバとの通信が確立されると、手動 時刻設定は上書きされます。SNTP認証ページでは、SNTPサーバへの接続時に使用される キーを設定できます。認証キーは、使用しているSNTPサーバのタイプに応じて、別のプロ セスでSNTPサーバ上に作成されます。

この記事の目的は、SG200、SG300、およびSG500シリーズスイッチでSNTPネットワーク タイム同期のためにSNTP認証を有効にする方法を示すことです。

注:SNTP認証を有効にするには、SNTPモードがすでに選択されている必要があります。 詳細については、『<u>200、300、および500シリーズマネージドスイッチのSNTPサーバから</u> <u>動的にシステム時刻を設定する</u>』を参照してください。

適用可能なデバイス:

•Cisco Small Business 200 シリーズ マネージド スイッチ •Cisco Small Business 300 シリーズ マネージド スイッチ •Cisco Small Business 500 シリーズ マネージド スイッチ

ソフトウェア バージョン:

•1.3.0.59

## システム時刻の設定:

ステップ1:Web設定ユーティリティにログインします。デフォルトのユーザ名は「 cisco」、デフォルトのパスワードは「cisco」です。

ステップ2: Administration > Time Settings > SNTP Authenticationの順に移動します。

SNTP Authenticationページが開きます。

| SNTP Authentication                                  |  |
|------------------------------------------------------|--|
| SNTP Authentication: 📄 Enable                        |  |
| Apply Cancel                                         |  |
| SNTP Authentication Key Table                        |  |
| Authentication Key ID Authentication Key Trusted Key |  |
| 0 results found.                                     |  |
| Add Delete                                           |  |

ステップ 3 : SNTP Authenticationの横にあるEnableチェックボックスにチェックマークを 付けます。

| SNTP Authentication           |  |  |
|-------------------------------|--|--|
| SNTP Authentication: 🔽 Enable |  |  |
| Apply Cancel                  |  |  |

ステップ 4 : [APPLY] をクリックします。

| SNTP Authentication           |  |  |
|-------------------------------|--|--|
| SNTP Authentication: 📝 Enable |  |  |
| Apply Cancel                  |  |  |

ステップ 5:Addを選択して、新しいSNTP認証キーを追加します。

| SNTP Authentication                                                  |
|----------------------------------------------------------------------|
| Success.                                                             |
| SNTP Authentication: 🕑 Enable                                        |
| Apply Cancel                                                         |
| SNTP Authentication Key Table                                        |
| Authentication Key ID         Authentication Key         Trusted Key |
| 0 results found.                                                     |
| Add Delete                                                           |

## Add SNTP Authenticationウィンドウが開きます。

| Authentication Key  | ID:                                                                            | (Range: 1 - 4294967295) |                       |
|---------------------|--------------------------------------------------------------------------------|-------------------------|-----------------------|
| Authentication Key: | <ul> <li>User Defined (Encrypted)</li> <li>User Defined (Plaintext)</li> </ul> |                         | (0/8 Characters Used) |
| Trusted Key:        | 🔲 Enable                                                                       |                         |                       |
| Apply Close         |                                                                                |                         |                       |

手順 6:Authentication Key IDフィールドに識別番号を入力します。

| Authentication Key I | ID: 12345                                    | (Range: 1 - 4294967295) |                       |
|----------------------|----------------------------------------------|-------------------------|-----------------------|
| Authentication Key:  | <ul> <li>User Defined (Encrypted)</li> </ul> |                         |                       |
|                      | User Defined (Plaintext)                     |                         | (0/8 Characters Used) |
| Trusted Key:         | 🔲 Enable                                     |                         |                       |
| Apply Close          |                                              |                         |                       |

手順 7:認証キーのオプションボタンを選択し、表示されたフィールドにキー名を入力しま す。

| Authentication Key IE | D: 12345                                             | (Range: 1 - 4294967295) |                       |
|-----------------------|------------------------------------------------------|-------------------------|-----------------------|
| Authentication Key:   | User Defined (Encrypted)<br>User Defined (Plaintext) |                         | (0/8 Characters Used) |
| Trusted Key:          | 🔲 Enable                                             |                         |                       |
| Apply Close           |                                                      |                         |                       |

オプションは次のとおりです。

- ユーザ定義(暗号化): クライアントとサーバ間の暗号化を提供します。

- ユーザ定義(プレーンテキスト) - クライアントとサーバ間の暗号化なし

ステップ8:(オプション)この認証キーを使用してSNTPサーバからのみ同期情報を受信す るようにデバイスを設定する場合は、Enableチェックボックスにチェックマークを付けま す。

| Authentication Key ID: (Range: 1 - 4294967295)   |                       |  |  |
|--------------------------------------------------|-----------------------|--|--|
| 🌣 Authentication Key: 💿 User Defined (Encrypted) |                       |  |  |
| <ul> <li>User Defined (Plaintext)</li> </ul>     | (0/8 Characters Used) |  |  |
| Trusted Key: 🕢 Enable                            |                       |  |  |
| Apply Close                                      |                       |  |  |

ステップ9: Applyをクリックして設定を保存します。

| Authentication Key ID: (Range: 1 - 4294967295)   |                       |  |  |
|--------------------------------------------------|-----------------------|--|--|
| 🜣 Authentication Key: 💿 User Defined (Encrypted) |                       |  |  |
| <ul> <li>User Defined (Plaintext)</li> </ul>     | (0/8 Characters Used) |  |  |
| Trusted Key: 📝 Enable                            |                       |  |  |
| Apply Close                                      |                       |  |  |

翻訳について

シスコは世界中のユーザにそれぞれの言語でサポート コンテンツを提供するために、機械と人に よる翻訳を組み合わせて、本ドキュメントを翻訳しています。ただし、最高度の機械翻訳であっ ても、専門家による翻訳のような正確性は確保されません。シスコは、これら翻訳の正確性につ いて法的責任を負いません。原典である英語版(リンクからアクセス可能)もあわせて参照する ことを推奨します。